#### 卡通管理系统使用手册(总46页)

## -本页仅作为文档封面,使用时请直接删除即可 一内页可以根据需求调整合适字体及大小一

# 一卡通管理系统

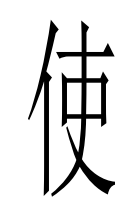

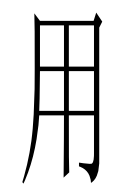

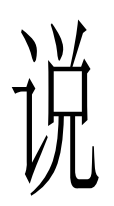

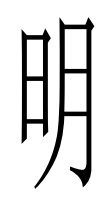

书

#### 目 录

| _   | )   | 系统引言 | <br>.错.误.!未. 定. 义. 书. 签         |
|-----|-----|------|---------------------------------|
|     | 1.  | 系统简介 | <br>. 错 . 误 . ! 未 . 定 . 义 书 . 签 |
| 1 1 | , J | 功能说明 | <br>.错.误                        |
|     | 1.  | 系统登录 | <br>. 错 . 误 . ! 未 . 定 . 义 书 签   |
|     | 2.  | 系统操作 | <br>. 错 . 误 . !. 未 . 定 义 书 签    |
|     |     | 系统配置 | <br>错.误.!未定义书签。                 |
|     |     | 界面锁定 | <br>错.误.!未定义书签。                 |
|     |     | 切换账户 | <br>错.误.!未定义书签。                 |
|     |     | 修改口令 | <br>错.误.!未定义书签。                 |
|     |     | 数据维护 | <br>错.误.!未定.义书签。                |
|     |     | 操作日志 | <br>错.误.!未定义书签。                 |
|     |     | 退出系统 | <br>错.误.!未定义书签。                 |
|     | 3.  | 企业组织 | <br>. 错 . 误 . !. 未 . 定 . 义 书 签  |
|     |     | 企业构造 | <br>错.误.!未定义书签。                 |
|     |     | 人员治理 | <br>错.误.!未定义书签。                 |
|     |     | 用户权限 | <br>错.误.!未定义书签。                 |
|     | 4.  | 设备治理 | <br>. 错 . 误 . !. 未 . 定 义 书 签    |
|     |     | 设备治理 | <br>错.误.!.未定义书签。                |
|     |     | 设备分组 | <br>错.误.!.未定义书签。                |
|     |     | 卡证中心 | <br>错.误.!.未定义书签。                |
|     |     | 名单安排 | <br>错.误.!.未.定.义书签。              |

| 治  | 理 | ŧ |   | 治理 |    | ••  | •• | •• | ••  | •• | •• | ••    | •••   | ••  | •• | ••  | •• | ••• |     | •• | •• | • • • | • 锟 | .误. | !未. | 定.,        | X. ‡         | <u>;</u>           | • 0 •              | ••  | ••• | •• | •• | ••• |       | ••• | • |
|----|---|---|---|----|----|-----|----|----|-----|----|----|-------|-------|-----|----|-----|----|-----|-----|----|----|-------|-----|-----|-----|------------|--------------|--------------------|--------------------|-----|-----|----|----|-----|-------|-----|---|
| 治  | 理 | ŧ | ; | 名单 |    | ••  | •• | •• | ••• | •• | •• | •••   |       | ••  | •• | ••  | •• | ••• |     | •• | •• | •••   | · 诰 | .误. | !未. | 定.,        | X. ‡         | <u>;</u>           | • 0                | ••• | ••• | •• | •• | ••• |       | ••• |   |
| 下  | 发 | 名 | 单 |    | •• | ••  | •• | •• | ••  | •• | •• | • • • | •••   | ••  | •• | ••  | •• | ••• |     | •• | •• |       | •错  | 误.  | !未  | 定••)       | X†           | <u>;</u> 、         | t<br>2••0 •        |     |     | •• | •• | ••• |       | ••• |   |
| 下  | 发 | 存 | 款 |    | •• |     |    |    |     |    | •• | •••   |       |     |    |     | •• | ••  |     | •• | •• |       | • 辑 | .误. | !未  | 定••)       | X†           | <u>;</u> 、         | ₩<br><u>1</u> ••0• |     |     |    | •• |     |       |     |   |
| 数  | 据 | 采 | 集 |    | •• | ••• |    |    |     | •• |    | •••   | • • • | ••  |    |     | •• | ••• |     |    | •• |       | • 辑 | 误.  | !未  | 定••2       | X‡           | <u>;</u> 、         | ₩<br>2••0 •        |     |     |    | •• | ••• |       |     |   |
|    | 运 | 行 | 监 | 控  | •  |     | •• |    |     |    |    | ••    | • • • | ••• |    |     |    | ••• | ••• |    | •• |       | • 错 | .误. | !未. | <b>.</b> 定 | <u>ب</u> لاً | 书 <b></b> <u>?</u> | ☆••∘               |     |     |    |    |     | • • • |     |   |
| 考勤 | 治 | 理 | • |    |    |     |    |    |     |    |    | • • • | • • • |     |    | ••• |    | • • |     |    |    |       | . 4 | .误. | !未. | 定          | ¥            | 书•• 2              | ★<br>⊻••0          |     |     |    |    |     |       |     |   |
|    |   |   |   |    |    |     |    |    |     |    |    |       |       |     |    |     |    |     |     |    |    |       |     |     |     |            |              |                    |                    |     |     |    |    |     |       |     |   |

5.

|           | 出 | 勤  | 设员          | È            | • • • • |     |           | •••• | ••••    |           | •••• |             | • • • • | 错.误.!.未 | 定义キ              | ··签··。·                                       | •••• | •••• | ••••      | •••     |
|-----------|---|----|-------------|--------------|---------|-----|-----------|------|---------|-----------|------|-------------|---------|---------|------------------|-----------------------------------------------|------|------|-----------|---------|
|           | 节 | 假丨 | l<br>し<br>役 | 里且           | •••     |     | ••••      | •••• | ••••    | • • • • • | •••• |             | ••••    | 错.误.!未. | 定.义.             | 书•签••。                                        |      | •••• | ••••      | •••     |
|           | F | 班员 | Ξ义          | ••           | ••••    |     |           | •••• | • • • • |           | •••• | •••••       | ••••    | 错.误.!未  | 定义=              | 戌签。.                                          | •••• | •••• |           | •••     |
|           | 申 | 请う | 类型          | ••           | • • • • |     |           | •••• | • • • • |           | •••• | ••••        | • • • • | 错.误.!.未 | 定义               | <u>书.签</u> .。。                                | •••• |      | • • • • • | •••     |
|           | 排 | 班》 | 自理          | ••           | • • • • |     |           | •••• | ••••    | ••••      | •••• | •••••       | ••••    | 错.误.!未  | 定义=              | 戌签。                                           | •••• | •••• |           | •••     |
|           | 特 | 别日 | 目请          | ••           | • • • • |     | ••••      | •••• | ••••    |           | •••• | •••••       | ••••    | 错.误.!未  | 定义=              | 戌.公。                                          | •••• | •••• | ••••      | •••     |
|           | 记 | 录步 | 曾补          | ••           | • • • • |     | • • • • • | •••• | ••••    | ••••      | •••• | •••••       | ••••    | 错.误.!.未 | 定义=              | 马.盗。                                          | •••• | •••• | ••••      | •••     |
|           | 照 | 片杠 | 亥对          | ••           | • • • • |     | • • • • • | •••• | • • • • | ••••      | •••• | •••••       | • • • • | 错.误.!.未 | 定义=              | 马.盗。                                          | •••• | •••• | ••••      | •••     |
|           | 考 | 勤纟 | 告 算         | ••           | • • • • |     | • • • • • | •••• | • • • • | • • • • • | •••• | • • • • • • | • • • • | 错.误.!.未 | 定义               | <u>;.                                    </u> | •••• | •••• | ••••      | •••     |
|           |   | 定《 | 餐 定         | X            | • • • • | ••• |           | •••• | • • • • | • • • • • |      | ••••        | • • • • | 错.误.!未. | .定义              | 书签。                                           |      | •••• | ••••      | • • • • |
|           |   | 手詞 | 边 定         | 餐            | • • • • | ••• |           | •••• | ••••    | ••••      |      | ••••        | ••••    | 错.误.!未. | .定义              | 书签。                                           |      |      | ••••      | ••••    |
|           |   | 定《 | 餐名          | 単            | • • • • | ••• |           | •••• | ••••    | ••••      |      | ••••        | ••••    | 错.误.!未. | .定义              | 书签。                                           |      |      | ••••      | ••••    |
|           |   | 定《 | <b>餐</b> 统  | $\mathbf{H}$ | • • • • | ••• |           | •••• | ••••    | ••••      |      | ••••        | ••••    | 错.误.!未. | .定义              | 书签。                                           |      |      | ••••      | ••••    |
|           |   | 考  | 勤统          | ίł           | • • • • | ••• |           | •••• | ••••    | ••••      |      |             | ••••    | 错.误.!未. | .定义              | 书签。                                           |      |      | ••••      | ••••    |
| 消         | 费 | 治理 | •           | ••••         | ••••    |     | ••••      | •••• | ••••    | ••••      | •••• | ••••        | • • • • | 错.误.!未. | 定义               | 书••签••。                                       |      | •••• | ••••      | •••     |
|           | 消 | 费订 | <b>设</b> 定  | ••           | ••••    |     | ••••      | •••• | • • • • | ••••      | •••• | ••••        | ••••    | 错.误.!未  | 定义=              | 戌.公。                                          | •••• | •••• | ••••      | •••     |
|           | 餐 | 次日 | † 间         | ••           | ••••    |     | ••••      | •••• | • • • • | ••••      | •••• | ••••        | ••••    | 错.误.!未  | 定义=              | 戌.公。                                          | •••• | •••• | ••••      | •••     |
|           | 消 | 费↓ | 曾补          | ••           | ••••    |     | ••••      | •••• | • • • • | ••••      | •••• | ••••        | ••••    | 错.误.!未  | 定义=              | 戌.公。                                          | •••• | •••• | ••••      | •••     |
|           | 批 | 量存 | <b></b> 家   | ••           | ••••    |     | ••••      | •••• | • • • • | ••••      | •••• | ••••        | ••••    | 错.误.!未  | 定义=              | 戌.盗。                                          | •••• | •••• | ••••      | •••     |
|           | 记 | 录页 | 角认          | ••           | ••••    |     | ••••      | •••• | ••••    |           | •••• | ••••        | ••••    | 错.误.!未  | 定义=              | 戌签。.                                          | •••• | •••• | ••••      | •••     |
|           | 消 | 费纟 | ま 算         | ••           | ••••    |     | ••••      | •••• | • • • • | ••••      | •••• | ••••        | ••••    | 错.误.!未  | 定义=              | 戌.盗。                                          | •••• | •••• | ••••      | •••     |
|           | 消 | 费  | 充 计         | ••           | ••••    |     | ••••      | •••• | ••••    | ••••      | •••• | •••••       | ••••    | 错.误.!.未 | 定义=              | 戌签。                                           | •••• | •••• | ••••      | •••     |
| )-<br>  , | 禁 | 治理 |             | ••••         | • • • • |     | • • • • • | •••• | ••••    |           |      | ••••        | ••••    | 错.误.!未. | .定义 <sup>-</sup> | 书••签•••                                       |      | •••• | • • • • • | •••     |

6.

7.

| ]] | 禁  | 设  | 定   | •   | •• | •• | •• | • • | <br>• • | •• | •• | •• | •• | •• | •• | •• | •• | ••  | ••  | ••  | ••  | ••  | ••  | ••    | 趞.          | 误.  | !未         | ••定        | .X.         | 书.  | .签   | 0 • • | ••    | ••• | •   | ••  | , <b></b> | ••• | ••  | •• |
|----|----|----|-----|-----|----|----|----|-----|---------|----|----|----|----|----|----|----|----|-----|-----|-----|-----|-----|-----|-------|-------------|-----|------------|------------|-------------|-----|------|-------|-------|-----|-----|-----|-----------|-----|-----|----|
| X  | 域  | 定  | X   | •   | •• | •• | •• | • • | <br>• • |    | •• | •• | •• | •• | •• | •• | •• | ••  | ••  | ••  | ••• |     | ••  |       | 盘<br>4<br>1 | 误.  | !未         | 定          | ·X.         | 书.  | .签   | 0 • • | •••   |     | •   | ••  |           | ••• | ••• | •• |
| 时  | 段  | 模  | 板   | •   | •• | •• | •• | • • | <br>• • | •• | •• | •• | •• | •• | •• | •• | •• | ••  | ••  | ••  | ••  | ••  | ••  | •••   | 描.          | 误.  | !未         | ••定        | <b>.</b> X. | 书.  | .盔   | 0 • • | •••   | ••• | •   | ••  | , <b></b> | ••  | ••  | •• |
| 门  | 配  | 里且 | • • | • • | •• | •• | •• | • • | <br>••  | •• | •• | •• | •• | •• | •• | •• | •• | ••  | ••• | •   |     | ••• | ••• | • • • | 出           | .误. | <b>!</b> ‡ | <b>…</b> 定 | 义.          | .书. | •签•• | • 0 • | ••    | ••  | ••  | ••  | •••       | ••• | ••  | •• |
| 用  | 户  | 配  | 里且  | •   | •• |    | •• | • • | <br>••  | •• | •• | •• | •• | •• | •• | •• | •• | ••  | ••  | ••  | ••  | ••  | ••  | ••    | 焟.          | 误.  | !未         | ••定        | ·X.         | 书.  | •签•• | 0 • • | • • • |     |     | ••• |           | ••• | ••  | •• |
| ]] | 林示 | 名  | 単   | •   | •• | •• | •• | • • | <br>• • |    | •• | •• | •• | •• | •• | •• | •• | ••  | ••  | ••  | ••• |     | ••  |       | 烘 <b>.</b>  | 误.  | !未         | 定          | ·X.         | 书.  | .盔.  | 0•    | •••   |     | • • | ••• |           | ••• | ••• | •• |
| 当手 | 握  | ム口 | • • | •   | •• | •• | •• | • • | <br>••  | •• | •• | •• | •• | •• | •• | •• | •• | • • | ••• | • • |     | ••• | ••• | •••   | 错           | •误  | <b>!</b> ‡ | 定          |             | .书. | •益•• | • 0 • | ••    | ••  | ••  | ••  | •••       |     | ••  | •• |

| 门 禁 统 计        | 错.误.!.未定义书签。                 |
|----------------|------------------------------|
| 8. 水 控 系 统     | . 错. 误. !未. 定. 义. 书. 签       |
| 8. 1、水卡设置:     | . 错. 误. !. 未. 定. 义. 书. 签     |
| 8. 2、水控治理:     | . 错. 误. !. 未. 定. 义. 书. 签     |
| 8. 3、水控统计:     | . 错. 误. !. 未. 定. 义. 书. 签. 。  |
| 9 电 控 系 统      | . 错 . 误 . !. 未 . 定 . 义 书 . 签 |
| 9. 1 电 卡 设 置 : | . 错. 误. !未. 定. 义. 书. 签。      |
| 电 控 治 理 :      | . 错. 误 !.未. 定. 义. 书. 签       |
| 电 控 统 计 :      | . 错. 误. !. 未. 定. 义. 书. 签     |
| 10 帮助          | . 错. 误.!.未.定.义.书.签.。         |
| 使用手册           | . 错. 误. !. 未. 定. 义. 书. 签     |
| 常 用 工 具        | . 错. 误. !. 未. 定. 义. 书. 签     |
| 版 本 信 息        | . 错. 误 !. 未. 定. 义. 书. 签      |

#### 一、 系统引言

1. 系统简介

企业一卡通系统以集成了 RFID (射频识别)非接触技术的手机 卡和 IC 卡为媒介,形成在卡设备上的卡实现管理、考勤、门禁、消 费等一系列功能的企业智能卡管理系统。此系统以企业的内部局域网为 基础,建立一卡通系统平台,它包括企业人事管理系统、考勤管理系 统、消费管理系统、门禁管理系统。由服务器、电脑、发卡器、考勤 机、门禁机、充值机、消费机、管理软

件等组成。

- 二、 功能说明
- 1. 系统登录

双击"Card"图标( **还**),进入系统登录界面,在设 置数据链接界面中,依据数据库效劳器配置信息输入相应数 据 ,并勾选"首次运行,创立数据库"(如图),再点击"创 建 ",系统将自动 在SQL Server数据库中建立名为"Card"的数 据

#### 库,并跳 转至"用户登陆"界面

注:数据 源类型如果选择"Access",系统将自动在根 名目中

创立名为"Card"文件。

| 设置数据连接  |                                  |                    | X                                                                                                    |
|---------|----------------------------------|--------------------|----------------------------------------------------------------------------------------------------|
|         | <mark>发置数据</mark> 库服             | 务器连接               | 参数                                                                                                    |
|         | 请输入数据库服务<br>将尝试登录到数据,<br>■ 经正确连接 | 务器的机器名和<br>库。在登录之前 | 你或IP地址,系统<br>前,请确认网络                                                                                                    |
|         | 登陆方式:                            | 数据库帐号登降            | ± -                                                                                                    |
|         | 数据源类型:                           | MSSQL              | -                                                                                                    |
|         | 服务器IP(名称):                       | 127.0.0.1          | and the second second sec |
|         | 数据库名:                            | Card               |                                                                                                    |
|         | 数据库ID:                           | sa                 |                                                                                                    |
| 1 - m   | 密码:                              | XXXXXX             | the second of                                                                                                    |
| Litt    | ☑ 首次运行创                          | 建数据库               | 测试连接(I)                                                                                                    |
| 7. 5-/- | 帮助(出)                            | 创建(N)              | 取消([])                                                                                                    |
|         |                                  |                    |                                                                                                    |

(图1)

在"用户登陆"界面中,输入治理员供给的人员 编 号用户名和密码,并点击"登陆",进入系统。

注:系统默认人员编号为: 000000001,密码:默认为空。

2. 系统操作

初次使用系统时,需对该系统进展相关系统配置。

2.1 系统配置

点击系统左上角菜单栏中的【系统操作】→【系统配

| 里且 |   | , | 进          | λ  | 系 | 统 | 配 | 里且 | 界 | 面 | , | 包 | 今日 | 系 | 统  | 名 | 称              | ١                                                                                                    | 适 | 用        | 环 | 境          | ١ | 运  | 行  | 参 | 数  |
|----|---|---|------------|----|---|---|---|----|---|---|---|---|----|---|----|---|----------------|----------------------------------------------------------------------------------------------------|---|----------|---|------------|---|----|----|---|----|
|    | - |   | <i>t</i> . | ~1 |   |   |   |    |   |   |   |   |    |   |    |   |                |                                                                                                    |   |          |   |            |   |    |    |   |    |
| ,  | 糸 | 统 | 名          | 称  |   |   |   |    |   |   |   |   |    |   |    |   |                |                                                                                                    |   |          |   |            |   |    |    |   |    |
|    |   |   | 在          | ľ  | 系 | 统 | 名 | 称  |   | 中 | 可 | 对 | 该  | 系 | 统  | 的 | 日业             | 示                                                                                                    | 名 | 称        | 与 | 使          | 用 | 该  | 云东 | 统 | 的  |
|    | 単 | 位 | 名          | 称  | 进 | 展 | 修 | 改  | , | 例 | : | 在 | 系  | 统 | 名; | 称 | ₽ <sup>‡</sup> | ふ しょうしょう しょうしょう しょうしょう しょうしょう しょうしょう ふうしょう しょうしょう ふうしょう しょうしょう ふうしょう しょうしょう しょうしょう ひょうしょう しょうしょう しょうしょう しょうしょう しょうしょう しょうしょう しょうしょう しょうしょう しょうしょう しょうしょう しょうしょう しょうしょう しょう | λ | " )<br>1 | È | <u> </u> - |   | 卡道 | 副初 |   | 统— |

企业版",并点击"保存"按钮,然后点击"关闭"按钮,系统将自动修改该系统名称〔如图2

| ★★企业→未通系统企业数<br>系统操作(1)企业组织(1) | 2.1 - 系统 <b>就近</b><br>8备管理(V) 考勤管理( <u>0</u> ) 消费 | 管理(2) 门禁管理(2) 帮助(2)     |                                                                                                    |
|--------------------------------|---------------------------------------------------|-------------------------|----------------------------------------------------------------------------------------------------|
| ۍ<br>۲                         | 业一卡通系                                             | 统 企业版2.1                | *                                                                                                    |
| 系统名称 【适用环境 【运行支<br>系统名称        |                                                   |                         | <ul> <li>✓ 美团</li> <li>↓</li> <li>↓<!--</td--></li></ul> |
| 使用单位名称                         |                                                   |                         |                                                                                                    |
| _当前用户                          | 000000001                                         |                         |                                                                                                    |
| 工号:<br>在线息数:<br>数据源:           | 0000000001<br>1<br>Card                           |                         |                                                                                                    |
|                                |                                                   |                         |                                                                                                    |
| 即时消息<br>厦门中卡科技开发有限公司           | 登陆人员:SYSTEM                                       | 本次登陆:2010-4-14 11:49:30 | 人员数:1 未注册版本                                                                                                    |

(图2)

适用环境

在【适用环境】中,依据发卡器种类的不同,卡证类型系统的适用环境配置也不同,按发卡器的种类可分为·7K11、7K12

| ΗĴ | 咫          | Щ | יןע  | 况   | ĦL          | 且 |        | η <b>ν</b> | ⊢] | , | 19 | 八  | Γ | 山 | ΗĴ | 4T | 大  | н1 | Л  | <i>P</i> , | ) : |    | LΝ | 115 | L | N1Z |
|----|------------|---|------|-----|-------------|---|--------|------------|----|---|----|----|---|---|----|----|----|----|----|------------|-----|----|----|-----|---|-----|
| 适  | 用          | 环 | 境    | 配   | 里且          | 0 |        |            |    |   |    |    |   |   |    |    |    |    |    |            |     |    |    |     |   |     |
| (] | )          | 2 | XK11 | 发   | 卡           | 毀 | 适      | 用          | 环  | 境 | 配  | 里且 |   |   |    |    |    |    |    |            |     |    |    |     |   |     |
|    |            |   | 在    | l j | <u></u> 5 月 | 环 | ·<br>境 |            | 中  | , | 依  | 据  | 发 | + | 的  | Ŧ  | 证  | 米大 | 型  | 设          | 里且  | 云东 | 统  | 的   | 适 | 用   |
| 环  | 境          | , | 选    | 择   | 好           | + | Ψ      | 米大         | 型  | , | 选  | 择  | ŧ | 扇 | X  | 并  | 输  | λ  | 密山 | 码          | (   | 见  | 红  | 色   | 标 | 识   |
| 攵  | <u>}</u> ) | , | 世    | 色   | 标           | 识 | 处      | E          | 常吊 | 默 | 认  | 即  | 可 | , | 假  | 设  | 日正 | 学  | 校  | 米大         | 的   | 単  | 位  | ,   | 适 | 用   |

单位类型选择学院即可,卡证模式分为:脱机工作、联机工作, ,目前卡证模式几乎都为为脱机工作,假设是联机,选择联机 工作模式,联机工作模式比较少见,假设要设置联机应先向相 关技术人员确定是联机系统后设置,否则保存软件默认配置 ,最终点击"保存"按钮 (如图)

| ☞ 企业一卡通系统 企业版2.1 - 系统配置                                                        |      |
|--------------------------------------------------------------------------------|------|
| 表読操作 (2)  企业组织 (2)  设备管理 (1)  考勤管理 (2)  消费管理 (2)  (门禁管理 (2)  水电管理 (2)  一部時 (2) | *    |
| 企业一卡通系统 企业版2.1                                                                 | -4)  |
|                                                                                |      |
| 系統名称 适用环境 运行参数                                                                 |      |
| 发卡卡证类型                                                                         | 关闭   |
|                                                                                | 🔒 保存 |
| >>>>>>>>>>>>>>>>>>>>>>>>>>>>>>>>>>>>>                                          |      |
|                                                                                |      |
| -IC卡读写(注意:设置后不可更改)                                                             |      |
| 卡扇区 1 ▼ 同步来源 取数据库时间 ▼                                                          |      |
| 卡密码 ####################################                                       |      |
|                                                                                |      |
|                                                                                |      |
|                                                                                |      |
| 2016796191:                                                                    |      |

(图3)

发卡卡证类型:分为 ID卡和 IC卡(IC卡包括一般 IC卡与手机 UIM卡),用户需依据自身的卡证类型进展选择 (如图

| Z | K12 | 4<br>/ | ż † | - 野谷 | 占适 | 用 | 环 | 境 | 配  | 里且 |   |    |   |   |   |   |   |   |   |    |     |       |     |                       |            |   |
|---|-----|--------|-----|------|----|---|---|---|----|----|---|----|---|---|---|---|---|---|---|----|-----|-------|-----|-----------------------|------------|---|
|   | 在   | ľ      | 适   | 用    | 环  | 境 | ] | 中 | ,  | 依  | 抳 | 发  | 卡 | 的 | + | 证 | 类 | 型 | 设 | 里且 | 系   | 统     | 的   | 适                     | 用          | 环 |
|   | 境   | ,      | 选   | 择    | 发  | ŧ | ŧ | 证 | 米大 | 型  | ( | 见  | 红 | 色 | 标 | 识 | 处 | ) | , | Ι  | С - | 15 13 | È S | $\overline{\uparrow}$ | 面          | 的 |
|   | ŧ   | 扇      | X   | 与    | 宓山 | 码 | 不 | 用 | 设  | 里且 | ( | 宓山 | 码 | 在 | ŧ | Ĩ | 中 | 心 | 设 | 里且 | )   | ,     | 拔鱼  | <u>五</u> 枋            | <b>示</b> 识 |   |

3) 。

(2)

区的配置与ZK11一样,可以保存默认配置,最终点击"保存" 按钮〔如图 4〕。接着还需要设置密码。

| ☞ 企业一下通系统 企业版2.1 - 系統配置                         |                                           |                                        |
|-------------------------------------------------|-------------------------------------------|----------------------------------------|
| 企业一卡道                                           | 鱼系统企业版2.1                                 | *                                      |
|                                                 | 适用单位类型                                    | <ul> <li>✓ 关闭</li> <li>□ 保存</li> </ul> |
| IC卡读写(注意: 设置后不可更改)<br>卡扇区 1 ▼<br>卡密码 用#用#用#用#用# | 时间同步<br>同步来源 取数据库时间 ▼<br>同步来源地址 127.0.0.1 |                                        |
| 即时消息                                            |                                           |                                        |

(图4)

密码设置 : 单击"设备管 理-""卡证中心-"再单击"密钥治理", 输入消 费密码、充值密码单击保存并确定,这样就设置好 了 ZK12 发卡器的适用环境配置。如以下图所示:

| 卡通系统 含                                              | 社主版 2-1 -             | 卡征中心           |            |                      |                              |               |       |          |
|-----------------------------------------------------|-----------------------|----------------|------------|----------------------|------------------------------|---------------|-------|----------|
| 3) 企业组织                                             | (7) 设备管理(             | (1) 考勤管理(1) 消费 | 管理(1) 门禁管理 | !(2) 水电管理(2) :       | 帮助 (2)                       |               |       |          |
|                                                     |                       | 一上通亥           | 冻 众川       | 159 1                |                              | +             |       |          |
|                                                     | <u> 1F. 4F.</u>       | 下地尔            | 96 H.H     | LINC 2. 1            |                              | · · · · · · · |       |          |
| and the second                                      | and the second second | -              |            |                      |                              |               |       |          |
| _                                                   |                       |                |            |                      |                              |               |       | ♀ _ ✔ 美紀 |
| <b>\$</b>                                           | 己选:0                  |                |            |                      |                              | 查找 四卡 正卡      |       |          |
| で<br>「<br>「<br>「<br>「<br>」<br>「<br>」<br>「<br>」<br>」 |                       | <u> </u>       | 序列号 ·      | 卡号 维根号<br>0013225794 | 状态 开始时间<br>使用 20110125145547 | 姓名:SYSTEM     |       |          |
| 1                                                   |                       |                | 0000010040 | 0010220194           | 600 2011012514554            | -50           | :     | 報調       |
| n                                                   |                       |                |            |                      |                              |               |       |          |
|                                                     |                       |                |            |                      |                              | 并卡            | 挂失    | 充值       |
|                                                     |                       |                |            |                      |                              | ?∿R           | 解挂    | 取款       |
|                                                     |                       |                |            |                      |                              | 转即没备          | 退卡    | 消费更正     |
|                                                     |                       |                |            |                      |                              |               |       |          |
|                                                     |                       |                |            |                      |                              | 管理            | 设置发卡器 | 進卷才置弘    |
|                                                     |                       |                |            |                      |                              | 恋観管理          |       |          |
|                                                     |                       |                |            |                      |                              |               |       |          |
|                                                     |                       |                |            |                      |                              |               |       |          |

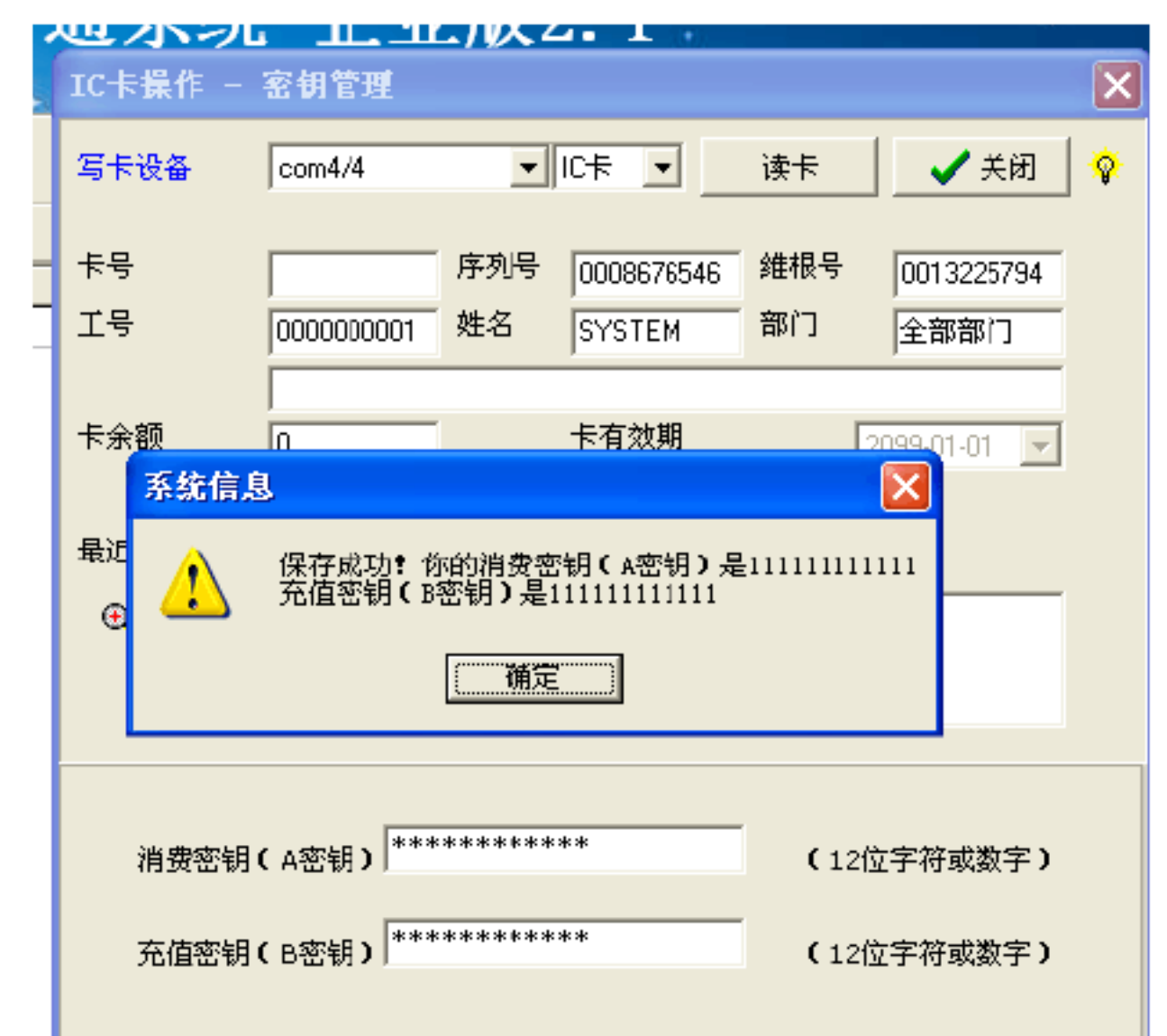

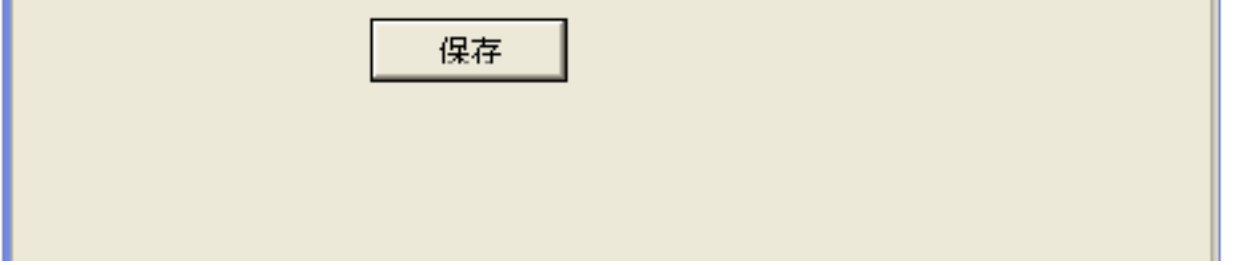

#### 适用单位类型 : 包含企业和学院〔默认选择企业〕〔如图 3〕。

应用卡证模式 : 包含联机工作和照机工作(默认选择照机工作 ) (如图 3)。 时间同步 : 同步来源包含取数据库时间、数据库效劳器和公网 标准效劳器(默认选择去数据库时间); 同步来源 地址默认填写: (如图 3)。 运行参数 在【运行参数】中,依据操作需要,选择各窗口默认起至 时间(默认选择上月)并设置系统日志保存天数(默认天数为 90 天),最终点击"保存"按钮,完成系统配置的全部操作。 2.2 界面锁定 操作人员如要离开座位,则可点击系统左上角菜单栏【系 统操作】→【界面锁定】功能,对该系统进展界面锁定,防止

他人使用该系统,如要使用,则需输入密码并点击"登陆"按钮解除锁定。

2.3 切换账户

操作人员如需使用其他账户进展登陆,则可点击系统左上角

#### 菜单栏【系统操作】→【 切换用 户】,依据 其他 账户的用 户名/

人员 编号和密码登陆系统,进展用户的切换。

2.4 修改口 令

用 户依据 治理员 供给的密码进展登陆后,如需 修改密码,则可点击系统左上角菜单栏【系统操作】→【 修改口 令】,并

输入原密码和要设置的密码,最终点击"完成"按钮,修改登陆密码。

2.5 数据维护

用户如需对系统进展数据备份,则可点击系统左上角菜单

栏【系统操作】→【数据维护】,并点击"压缩事务日志",系统

将自动备份并提示操作成功

2.6 操作日志

点击系统左上角菜单栏中的【系统操作】→【操作日

志】,进入操作日志界面,包含操作日志、当前在线、 SQL查询。

2.7 操作日志

用户如需查询人员操作历史,则可点击系统左上角菜单栏 【系统操作】→【操作日志】,依据要查询的操作,选择相应 的查询条件,然后点击"查询"按钮,系统在将页面下显示查询结

果数据。

2.8 当前在线

用户如需查询当前系统在线人数,则可点击系统左上角菜单

|     | 栏 | ľ | 系  | 统 | 操 | 作 |   | $\rightarrow$ | ľ  | 操 | 作 | H | 土心 |    | <u></u> ; | • |   |   | 前   | 在乡 | 线 |   | , | 并 | 占 | 击 | " | 査 | 询  |
|-----|---|---|----|---|---|---|---|---------------|----|---|---|---|----|----|-----------|---|---|---|-----|----|---|---|---|---|---|---|---|---|----|
|     | " | 按 | 钮  |   |   |   |   |               |    |   |   |   |    |    |           |   |   |   |     |    |   |   |   |   |   |   |   |   |    |
| 2.9 |   | S | QL | 查 | Ì | 旬 |   |               |    |   |   |   |    |    |           |   |   |   |     |    |   |   |   |   |   |   |   |   |    |
|     |   |   | Ţ  | 以 | , | 使 | 用 | SG            | )L | 语 | 句 | 査 | 询  | 数  | 据         | 库 | 中 | 的 | 数   | 抳  | , | 占 | 击 | 系 | 统 | 左 | F | 角 | 苏米 |
|     | 単 | 栏 | ľ  | 系 | 统 | 操 | 作 |               | →  | ľ | 操 | 作 | H  | 士心 |           | → | ľ |   | SQL | 査  | 询 |   | , | 在 | 文 | 本 | 框 |   |    |

中输入 SQL 语句,并点击"查询"按钮,即可访问数据库中的数据。

2.10 退出系统

用户如要退出当前系统,则点击系统左上角菜单栏【系统操作】→【退出系统】,选择"是"则退出该系统,选择"否"则连

- 续使用该系统。
- 3. 企业组织
- 3.1 企业结构

企业构造是用于治理企业内部的部门体系构造,用户如需 依据企业规划建立部门构造,则可点系统菜单栏【企业组织】

→【企业构造】,对企业构造进展"增"、"修改"或"删除"治理企业部门信息。

增: 治理员初次使用该系统时, 需对企业部门构造进展增操作

, 点 击" 增" 按钮, 在 增界面中选择并填写相关部门信

息 , 并 点 击 " 完 成 " 按 钮 。 注 : 假 设 部 门 为 为 一 级 部 门 , 则 上 级 部

| 门 | 选 | 择          | "  | 无   | "  | ;   | 假  | 设  | 西女 | 连        | 续 | 添  | 加  | 部   | ] | 信 | 自心 | , , | Ņ   | ļ Π           | Ţ | Ēţ | が「 | 界「 | Ī                     | 中<br>, | 勾 | 选" |   |
|---|---|------------|----|-----|----|-----|----|----|----|----------|---|----|----|-----|---|---|----|-----|-----|---------------|---|----|----|----|-----------------------|--------|---|----|---|
| 连 | 续 | 处          | 理  | "   | ,  | 141 |    | 统  | 将  | 自        | 动 | 保  | 存  | 业日  | 前 | 信 | 自心 | ţţ  | f j | <b>歯</b><br>日 | 0 |    |    |    |                       |        |   |    |   |
| 修 | 改 | :          | 治  | 理   | 贝  | 如   | 亜女 | 对  | 企  | <u>\</u> | 部 | ]] | 构  | 造   | 进 | 展 | 部  | 门   | 主   | 组             | 或 | 重  | 命  | 名  | ,                     | Π      |   |    |   |
| 选 | 择 | <b>西</b> 女 | 修  | 改   | 的  | 部   | ]] | 名  | 称  | ,        | 然 | 后  | 占  | 土山  | " | 修 | 改  | "   | 按   | 钮             | , | 在  | 修  | 改  | 界                     | 面      | 中 | 进  | 行 |
| 相 | 关 | 修          | 改  | ,   | 然  | 后   | 片  | 击  | "  | 京        | 成 | "  | 按  | 钮   | 0 | 例 | :  | 如   | 覀女  | 将             | 行 | 政  | 部  | 的  | $\overline{\uparrow}$ | 级      | 部 | 门  | 的 |
| " | Y | 力          | 汐贝 | そ 渡 | 影组 | "   | 改  | (名 | ;为 | "        | Y | ž  | 欠了 | E " | , | 则 | 可  | 选   | 择   | 该             | 部 | 门  | 名  | 称  | ,                     | 并      | 占 |    |   |

|    | 击 | "   | 修  | 改      | "                        | 按            | 钮          | ,                        | 然  | 后  | 在                     | 本 | 部  | ]]                       | 名            | 称   | 中  | 将   | Y                     | 力          | 次贝 | 源   | 组   | 改            | 为   | Y | 次贝       | 组   | ,           |   |
|----|---|-----|----|--------|--------------------------|--------------|------------|--------------------------|----|----|-----------------------|---|----|--------------------------|--------------|-----|----|-----|-----------------------|------------|----|-----|-----|--------------|-----|---|----------|-----|-------------|---|
|    | 最 | 终   | 点  | Н<br>Ц | í                        | יי<br>ד<br>ל | <b>毛</b> 月 | 戉                        | "  | 按  | 钮                     | , | 则  | 云东                       | 统            | 主将  |    |     | 动                     | 修          | 改  | 其   | 部   | Ŋ            | 名   | 秡 | ,<br>\0  |     |             |   |
|    | 删 | 除   | :  |        | 白理                       |              | 1 如        | 大                        | 部  | ]] | NHEEH!                | 组 | 重而 | 删                        | 除            | タタク | 余  | 部   | 门                     | ,          | 则背 | 需 ž | 先 者 | マーティン        | Į ∰ | 除 |          |     |             |   |
|    | 的 | 部   | ]] | 名      | 称                        | ,            | 并          | 占                        | 土山 | "  | 删                     | 除 | "  | 按                        | 钮            | ,   | 云东 | 统   | 将                     | Í          | 动  | 弾   | 出   | 提            | 示   | 信 | 自心       | ,   | 选           | 择 |
|    | " | 是   | "  | 则      | 删                        | 除            | 该          | 凯                        | ]] | 信  | 自心                    | , | 选  | 择                        | "            | 不日  | "  | 则   | 取                     | 消          | 该  | 删   | 除   | 操            | 作   | , | П        | 到   | 原           | 界 |
|    | 面 | 0   |    |        |                          |              |            |                          |    |    |                       |   |    |                          |              |     |    |     |                       |            |    |     |     |              |     |   |          |     |             |   |
|    | 注 | :   | 如  | 在      | 覀女                       | 删            | 除          | 的                        | 凯  | ]] | $\overline{\uparrow}$ | 有 | 贝  | Ţ                        | 名            | 单   | ,  | 则   | 无                     | 法          | 删  | 除   | 该   | 部            | 门   | 信 |          |     |             |   |
|    | 息 | ,   | 重而 | 转      | 彩                        |              | 亥 章        |                          | ]] | 下  | 全                     | 部 | 人  | 员                        | 名            | 单   |    |     | 才                     | П          | 删  | 除   | 0   |              |     |   |          |     |             |   |
| 3. | 2 | Y   | 、贝 | 治      | 理                        |              |            |                          |    |    |                       |   |    |                          |              |     |    |     |                       |            |    |     |     |              |     |   |          |     |             |   |
|    |   |     | Y  | 贝      | 治                        | 理            | 是          | 用                        | 于  | 统  |                       | 治 | 理  | 企                        | $\mathbb{R}$ | 各   | 部  | ]]  | $\overline{\uparrow}$ | 的          | 员  | Ţ   | 信   | 息            | ,   | 用 | 户        |     |             |   |
|    | 如 | 重而  | 对  | 企      | $\underline{\mathbb{N}}$ | 成            | 贝          | 信                        | 自心 | 进  | 展                     | 任 | 何  | 垛                        | 作            | ,   | 则  | Ц   | 上                     | <b>玉</b> 尔 | 统  | 苏米  | 单   | 栏            | ľ   | 企 | <u>\</u> |     |             |   |
|    | 组 | 织   | ]  | →      | ľ                        | Y            | 员          | 治                        | 理  | ]  | ,                     | 对 | 企  | $\underline{\mathbb{N}}$ | 成            | 员   | 信  | 自心  | 进                     | 展          | "  | 增   | "   | `            | "   | 修 | 改        | "   | 或           |   |
|    | ( | ' 删 | 除  | "      | <b>提</b> 休               | 作            | ,          | 上<br>上                   | 击  | 界  | Ī                     | F | 的  | <u>)</u>                 | ""           | 及   | 标  | ``, | Ц                     | 、<br>以     | 供  | 公   | 山   | 前            | 穷囱  |   | 的 拶      | 計   | -<br>-<br>- |   |
|    | 说 | 明。  | 0  |        |                          |              |            |                          |    |    |                       |   |    |                          |              |     |    |     |                       |            |    |     |     |              |     |   |          |     |             |   |
|    | 增 | :   | 如  | 重而     | 增                        | 加            | 企          | $\underline{\mathbb{W}}$ | 贝  | I  | 人                     | 员 | 信  | 自心                       | ,            | 则   | 重而 | 选   | 择                     | 西女         | 增  | 的   | 员   | Ţ            | 的   |   |          |     |             |   |
|    | 部 | ]]  | 名  | 称      | (                        | 系            | 统          | 将                        | Í  | 动  | 选                     | 择 | 该  | 以                        | ίI           | È É | 戶戶 | F   |                       | 割          | ]] | ),  |     | 并,           |     |   | " 增      | , » |             | È |
|    | 钮 | ,   | 在  | 增      | 界                        | 面            | 中          | 选                        | 择  | 并  | 填                     | 写 | 相  | 关                        | Y            | 员   | 信  | 自心  | ,                     | 并          | 占  | 击   | "   | <b></b><br>完 | 成   | " | 按        | 钮   | 0           |   |

| 修改 | :      | 治 | 理 | 贝 | 如 | 重而 | 修 | 改 | 企 | $\underline{\Psi}$ | 贝 | Ţ | 信 | 息          | , | 则 | 重而 | 占 | 击 | 亜女 | 修 | 改 | 的 | 贝 | Ţ |   |   |   |
|----|--------|---|---|---|---|----|---|---|---|--------------------|---|---|---|------------|---|---|----|---|---|----|---|---|---|---|---|---|---|---|
| 名称 | ,<br>, | 并 | 占 | 击 | " | 修  | 改 | " | 按 | 钮                  | , | 修 | 改 | <b>空</b> 元 | 成 | 后 | ,  | 片 | 击 | "  | 党 | 成 | " | 保 | 存 | 修 | 改 | 后 |
| 信息 | 0      |   |   |   |   |    |   |   |   |                    |   |   |   |            |   |   |    |   |   |    |   |   |   |   |   |   |   |   |

高级查询: 用户如要查询某些员工信息,则可点击"高级查询"按钮, 依据某些员工共有的信息条件, 在人员查询条件页面中选择查询条件, 对企业全部员工进展模糊搜寻, 查询结果将显示在列表中。

3.3 用户权限

用户权限是用于对某些企业员工进展授权治理,用户如需 对企业某成员安排其某些权限,则可点击系统菜单栏【企业组 织】→【用户权限】,勾选要授权的成员名单,并点击页面右 边的"治理"按钮,对所选员工进展角色授权。

- 4. 设备管理
  - 4.1 设备管理

|   |               | 设  | 欠田 | 治 | 理 | 旦疋 | 用  | 于 | 对  | £ | 部      | 设 | 夕田                       | 统 |    | 治    | 理  | 并        | 进          | 展  | 参   | 数 | 的 | 设        | 里且 | , |    |
|---|---------------|----|----|---|---|----|----|---|----|---|--------|---|--------------------------|---|----|------|----|----------|------------|----|-----|---|---|----------|----|---|----|
| 其 | 中             | ,  | 系  | 统 | 支 | 持  | 的  | 设 | 2日 | 包 | 括      | 各 | $\underline{\mathbb{W}}$ | 务 | 云东 | 统    | 所  | 重而       | <b>西</b> 女 | 的  | 名夕夕 | 种 | 设 | <b>欠</b> | (  | 发 | 11 |
| Ŧ | 机             | N  | 考  | 勤 | 机 | ١  | ]] | 禁 | 机  | ١ | 充      | 值 | 机                        | ١ | 消  | 弗贝   | 机  | 笙寸       | )          | ,  | 用   | 户 | 如 | 重而       | 添  | 加 |    |
| 设 | <b>欠</b><br>田 | 或  | 修  | 改 | 设 | 夕田 | 参  | 数 | ,  | 则 | 可<br>J | 点 |                          | 系 | 広式 | 艺术 - | 自木 | <u> </u> | <b>【</b> 设 | と名 | ·治  | 理 | ] | →        |    |   |    |
| ľ | 设             | 2日 | 治  | 理 |   |    |    |   |    |   |        |   |                          |   |    |      |    |          |            |    |     |   |   |          |    |   |    |

#### 自动搜寻

|   |   | É  | 动 | 搜  | 山        | 是 | 搜 | 山 | 与 | 用 | 户 | $\mathbf{H}$ | 算   | 机  | 相 | 连  | 接 | 的 | 设 | <u>久</u> 田 | , | 用 | 户 | 卩 | ,  |   | 击 |
|---|---|----|---|----|----------|---|---|---|---|---|---|--------------|-----|----|---|----|---|---|---|------------|---|---|---|---|----|---|---|
| u | • | ĹÉ | 动 | 搜索 | ⊨,<br>ft | " | 按 | 钮 | , | 系 | 统 | 슩            | 自   | 动  | 发 | 现  | 设 | 备 | 并 | 添力         | 加 | 到 | 界 | 面 |    | 左 | 边 |
| 的 | 治 | 理  | 列 | 表  | 中        | 0 | 如 | 无 | 搜 | 山 | - | 到,           | TY/ | 系纺 | Ĺ | 也; | 将 | 弾 | 出 | 提          | 示 | 系 | 统 | 信 | 自心 | 0 | 设 |

备注:使用串口通讯的设备搜寻需要很长的时间,因此本功能 仅建议在全部使用TCP/IP设备时才使用。

添加设备

在设备的实际参数的状况下,直接输入设备的地址和机号,从而向系统添加的设备。对于不同的设备,系统对它的的操作方式也不同。因此添加的设备后,应当向系统进一步说明其具体型号,以便让系统知道此设备具有什么功能,以及应当如何与此设备进展通讯。

4.2 添加考勤机

点击 " **□→ 添加新设备**" 按钮, 依据考勤机的参数填写相关 设置

注:考勤机的 IP 地址在开机时便会显示,机号则是显示在屏幕的右下方。输入地址后,点击"OK"按钮,然后输入机号,并 点击"OK"按钮。

选择增的设备列表,在页面右边设置相关参数设置, 注:每设置一项都必需点击旁边的"保存"或"设置"按钮保存设备 信息

4.3 添加门禁机

接 查看。

输入地址后,点击 "OK" 按钮,然后输入机号,并点 击OK"按

钮。选择增的设备列表,在页面右边设置相关参数设置。

注:每设置一项都必需点击旁边的"保存"或"设置"按钮保存设备信息。

4.3.1 添加充值机

点击" ▶ 添加新设备 "按钮,依据充值机的实际参数填写 相关设置(如图 42),注:充值机的 IP地址和机号都可通过按 充值机查看。 IP地址:功能 +11+确定 ,机号:功能 +9+确定。输 入地址后,点击"OK"按钮,然后输入机号,并点击OK"按钮。选 择增的设备列表,在页面右边设置相关参数设置,注:每 设置一项都必需点击旁边的"保存"或"设置"按钮保存设备信息 4.3.2 添加消费机

点击" **▷→ 添加新设备**"按钮, 依据消费机的实际参数填写 相关设置。

注:充值机的 IP 地址和机号都可通过按消费机查看。 IP 地址 :功能+11+确定机号:功能 +9+确定 。输入地址后,点击 "OK"按 钮,然后输入机号,并点击 "OK"按钮。

|   |    | 选  | 择  | 增          | 的  | 设 | <b>欠</b> | 列 | 表  | , | 在  | 页 | 面  | 右 | 边 | 设  | 里且            | 相             | 关 | 参 | 数  | 设        | 里且 | ,  |   |    |   |   |        |
|---|----|----|----|------------|----|---|----------|---|----|---|----|---|----|---|---|----|---------------|---------------|---|---|----|----------|----|----|---|----|---|---|--------|
| 注 | :  | 每  | 设  | 里且         | _  | 项 | 都        | 必 | 重而 | 片 | 土山 | 旁 | 边  | 的 | " | 保  | 存             | "             | 或 | " | 设  | 里且       | "  | 按  | 钮 | 保  | 存 | 设 | 夕<br>在 |
| 信 | 自心 | 0  |    |            |    |   |          |   |    |   |    |   |    |   |   |    |               |               |   |   |    |          |    |    |   |    |   |   |        |
|   |    | 重而 | 亜女 | <b></b> 尔田 | 立記 | 的 | 是        | , | 在  | 消 | 弗贝 | 设 | 里且 | 中 | , | 苏米 | <b>人</b><br>亚 | <b>人</b><br>亚 | 额 | 设 | 里且 | <b>_</b> | 般  | 选  | 择 | 默  |   |   |        |
| 认 | ,  | 如  | 在  | 盲同         | 级  | 参 | 数        | 设 | 里且 | 中 | ,  | 扣 | 款  | 模 | 式 | 选  | 择             | 苏米            | 単 | 模 | 式  | ,        | 才  | 雪而 | 设 | 里且 |   |   |        |

菜单金额, (1~9的按钮代表的各自不同设置的金额)。如扣款 模式选择简易模式,则在设备上 "1~9"的按键代表~""元,.""代表 1元,"+"代表2元,"确认"代表元。注:建议扣款模式选择默 认的随机消费模式。
4.4 设备分组
资备分组是对全部的外部设备进展分组治理。如要设置分 组可点击系统菜单栏【设备治理】→【设备分组】
增大组 /增小组:如需对每个设备进展分组治理,则可 点击"增大组"或"增小组"来添加组别,便于划地区分类。例:要 对生产部东门进展分类,则可点击"增大组",输入"生产部"并点 击(K"按钮,然后选择页面左侧"生产部"并点击"增 小组",输入 "东门"后点OK""按钮,则完成大小组的设置。如要 将大组里小组 中的门禁机移动到生产部东门下,则可选择要移

动的设备,点击"\_\_>",将设备移动到右侧列表中,然后勾选确定要转移的设备〔如图 54〕,在选择"生产部"→"东门",点

击"\_\_\_\_",则该设备将自动归属到生产部东门。

4.5 卡证中心

# 卡证中心是对全部卡进展统一治理。如要对卡进展开卡、 挂失、补卡、充值等业务操作,则可点击系统菜单栏【设备治理 】→【卡证中心】

4.5.1 查找

在查找界面中,用户可查看挂失名单或依据卡号查找卡持有人信息。

点 击 " 挂 失 列 表 " 按 钮 , 系 统 将 把 搜 寻 结 果 显 示 在 界 面 右 边 的

列表中,并统计记录数,如以下图所示:

| 系统操作(S) 企业组织(I) 设备管理 | 200 考勤管理(2) 消费管理(2) 门禁管理(3)                                                                  | ) 水电管理(1) 帮助(2) |                       |
|----------------------|----------------------------------------------------------------------------------------------|-----------------|-----------------------|
| 企业                   | 一卡通系统 企业)                                                                                    | 坂2.1 +          | at<br>Aj              |
|                      |                                                                                              |                 | 日共 🔪                  |
| 部门结构 😵 已选:0<br>      | <u> 19</u> 19 1056833046 000000 00000002 1056833046 000000 00000000 00000000 00000000 000000 |                 | <b>挂</b> 失列表<br>查找卡号码 |
| 即时消息                 |                                                                                              |                 |                       |

#### 在查找卡号码的文本框中输入卡号,并点击"查找卡号码

",系统将把该卡信息显示在界面右边的列表中。

4.5.2 ID 卡

|    |   | 使    | 用      | 此  | 项   | 功  | 能   | 是   | 基  | 于                | 仅 | 使      | 用 | 考 | 勤 | 治          | 理 | <del>系</del> | 统 | 时 | 只 | 使 | 用 |   | ID         | 卡的     | り 应 |   |   |   |
|----|---|------|--------|----|-----|----|-----|-----|----|------------------|---|--------|---|---|---|------------|---|--------------|---|---|---|---|---|---|------------|--------|-----|---|---|---|
| 用  | , | 不    | 重而     | 覀女 | 使   | 用  | 发   | Ŧ   | 设  | 欠田               | 发 | Ц<br>Т | 并 | 直 | 接 | 制          | 定 | ŧ            | 证 | 号 | 码 | 0 | 例 | : | <b>西</b> 女 |        |     |   |   |   |
| 公订 |   | Test | Ь<br>Т | 部门 | ] ] | 下的 | 句 ' | • 测 | 山试 | 4 <i>))</i><br>N | 发 | Ŧ      | , | 在 | 部 | <u> </u> ] | 构 | 造            | 中 | 选 | 择 | " | 测 | 试 | "          | ,      | 云尔  | 统 | 将 | 自 |
| 动  | 在 | Y    | 贝      | 框  | 中   | 日业 | 示   | "   | 测  | 试                | " | 的      | Y | 贝 | 编 | 导          | ١ | 姓            | 名 | 和 | 状 | 态 | , | 用 | þ          | Ц<br>Л | 重而  |   |   |   |
| 在  | 卡 | ĬĒ   | 号      | 码  | 框   | 中  | 输   | λ   | 序  | 列                | 号 | ١      | ŧ | 号 | 和 | 维          | 根 | 码            | , | 并 | 占 | 击 | " | 设 | 里且         | "      | 按   | 钮 |   |   |

## 即可。注:序列号和卡号为 ID 卡上前十位数字;维根码为 ID卡上后八位数字。如以下图:

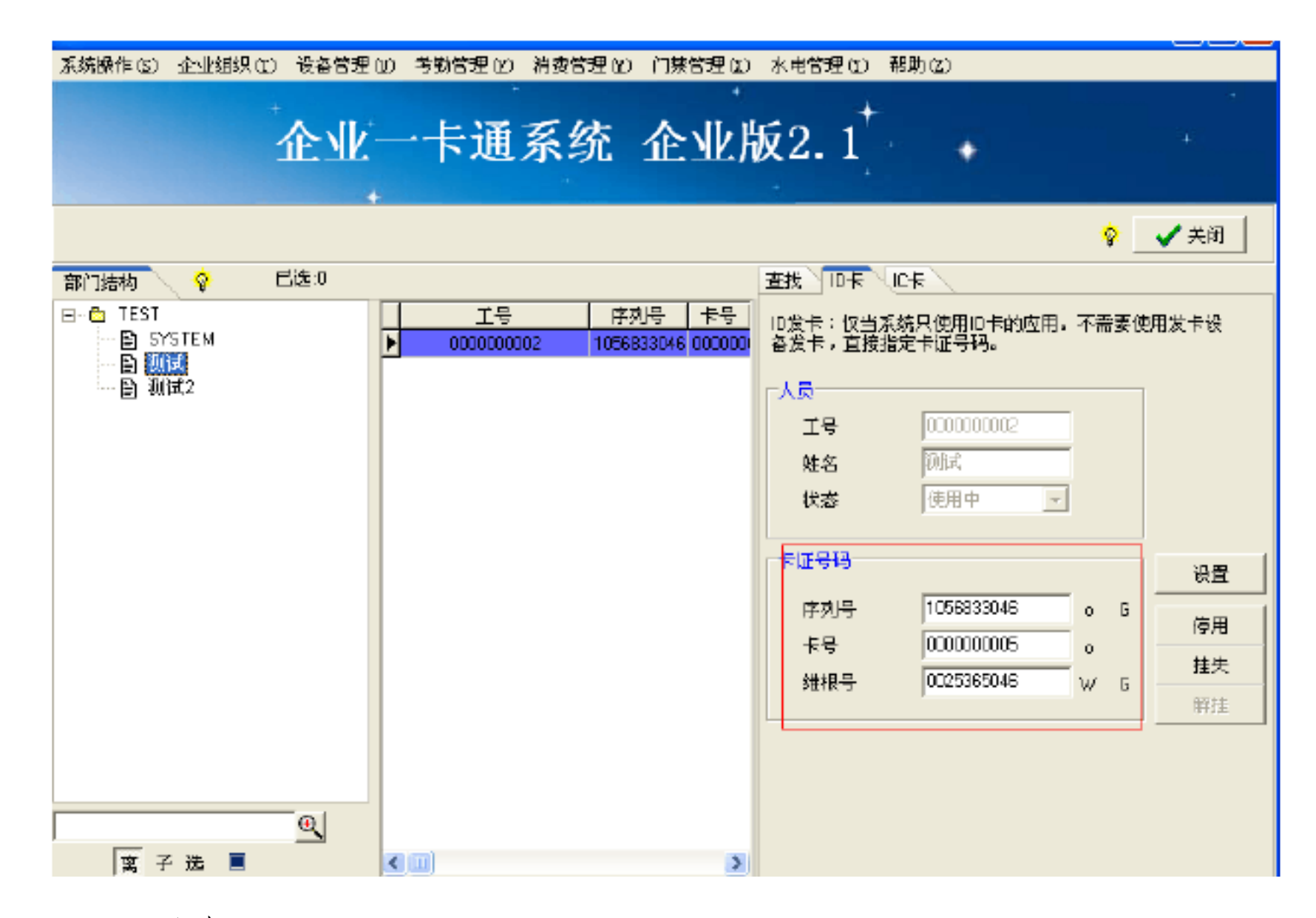

4.5.3 开卡

不同的发卡器,开卡过程有点区分,具体过程分为二种:

ZK11 发卡器发卡、 ZK12 发卡器发卡。

(1) ZK11 发卡器发卡过程如下:

|            |    | 如 | 费 | 为 | 尚  | 未   | 拥有  | ī Ŧ        | Æ   | 的          | 人          | 贞  | 安 | 拝  | 廾 | iE | , | 则 | 雪而 | 选  | 择        | 豊女 | 安 | 拝 | 的        |   |            |   |        |    |
|------------|----|---|---|---|----|-----|-----|------------|-----|------------|------------|----|---|----|---|----|---|---|----|----|----------|----|---|---|----------|---|------------|---|--------|----|
| Y          | 贝  | 名 | 称 | , | 并  | 点   | 畫   | " _        | 开 - | <b>₩</b>   | , <u>†</u> | 安村 | 钮 | ,  | 在 | 开  | ÷ | 页 | 面  | 中  | 的        | 写  | Ŧ | 设 | <b>欠</b> | 中 | 选          | 择 |        | IC |
| Ŧ          | 米大 | 型 | ( | 包 | 括  |     | IC  | ŧ          | 和   | 手          | 机          | Ŧ  | ) | ,  | 点 | 击  | " | 读 | +  | "  | 按        | 钮  | , | Ż | 后        | 上 | 击          | " | Ц<br>Г |    |
| 初          | 始  | 化 | " | , | 系  | 统   | " 哨 | <u>k</u> " | _   | 声          | 短          | 鸣  | 代 | 表  | 初 | 始  | 化 | 成 | 功  | ,  | 然        | 后  | 占 | 击 | "        | 开 | $\ddagger$ | " | ,      |    |
| <b>玉</b> 东 | 统  | 슸 | É | 动 | 将t | 先 择 | 的   | 人;         | 可及少 | <b>そ</b> 料 | 写          |    | λ | IC | ╞ | 中  | , | 系 | 统会 | と抗 | 是 一<br>不 | 开  |   |   |          |   |            |   |        |    |
| 卡          | 成  | 功 | 0 | 如 | 以  | 下層  | 所   | 示          | :   |            |            |    |   |    |   |    |   |   |    |    |          |    |   |   |          |   |            |   |        |    |

以上内容仅为本文档的试下载部分,为可阅读页数的一半内容。如要下载或阅读全文,请访问: https://d.book118.com/648021002072006114